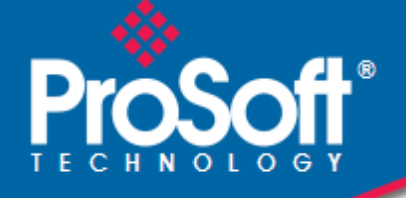

# Where Automation Connects.

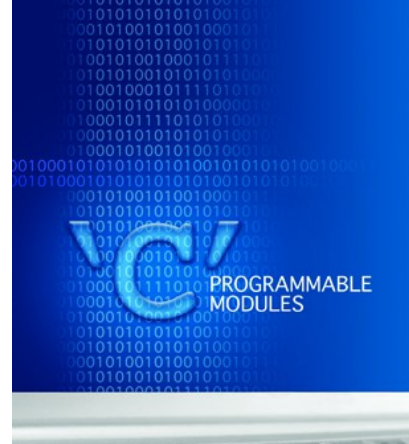

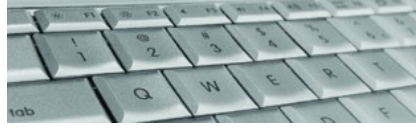

# MVI56E-LDM

**ControlLogix Platform** "C" Programmable Linux Application Development Module

January 15, 2014

# QUICK START GUIDE

### Your Feedback Please

We always want you to feel that you made the right decision to use our products. If you have suggestions, comments, compliments or complaints about our products, documentation, or support, please write or call us.

#### How to Contact Us

#### **ProSoft Technology**

5201 Truxtun Ave., 3rd Floor Bakersfield, CA 93309 +1 (661) 716-5100 +1 (661) 716-5101 (Fax) www.prosoft-technology.com support@prosoft-technology.com

Copyright © 2014 ProSoft Technology, Inc., all rights reserved.

MVI56E-LDM Quick Start Guide January 15, 2014

# **ProSoft Technology® Product Documentation**

In an effort to conserve paper, ProSoft Technology no longer includes printed manuals with our product shipments. User Manuals, Datasheets, Sample Ladder Files, and Configuration Files are provided on the enclosed CD-ROM in Adobe<sup>®</sup> Acrobat Reader file format (.PDFs). These product documentation files may also be freely downloaded from our web site: www.prosoft-technology.com

# Contents

|   | Your Feedback Please                      | 3  |
|---|-------------------------------------------|----|
|   | How to Contact Us                         | 3  |
|   | ProSoft Technology® Product Documentation |    |
|   |                                           |    |
| 1 | Start Here                                | 7  |
|   | 1.1 Development Environment               | 7  |
|   | 1.2 Setup                                 | 7  |
|   | 1.3 Configuring Serial Communication      |    |
|   | 1.4 Setting Up the ControlLogix 5000      |    |
|   | 1.5 Serial Application Sample             |    |
| 2 | Support, Service & Warranty               | 25 |
|   | Contacting Technical Support              |    |
|   | 2.1 Warranty Information                  |    |

# 1 Start Here

This Quick Start Guide will help you....

- set up your LDM Development Environment
- set up a sample Serial Application Program
- run the Serial Application Program

#### 1.1 Development Environment

The MVI56E-LDM development tools run under Linux. In order to run these tools on a Windows-based machine, you must run a Virtual Machine that hosts the Linux Operating System.

VMware provides a virtual machine player used to host the Linux Operating System. You can get it at:

https://my.vmware.com/web/vmware/downloads.

#### 1.2 Setup

The file Debian6VM.zip is located on the ProSoft Product DVD shipped with the module.

- 1 Copy this file to the VM Player image ico directory (VMware > VMware Player > ico).
- **2** Uncompress Debian6VM.zip into this directory.
- **3** Start the VM Player by double-clicking on its icon.
- 4 Select "Open a Virtual Machine".

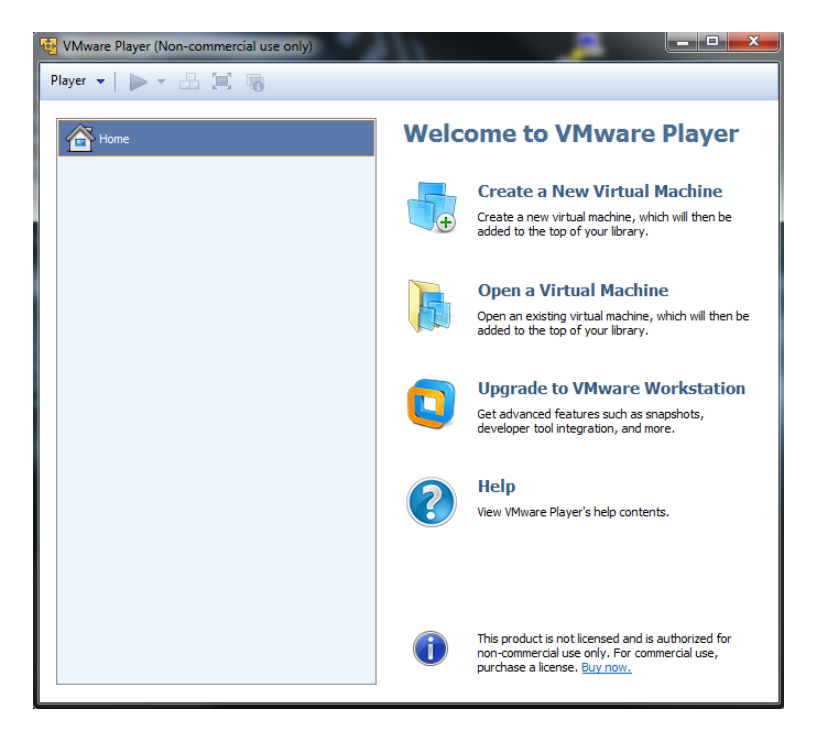

**5** Navigate to the Debian6VM file and click on Debian6VM.vmx. The image icon appears in the left window.

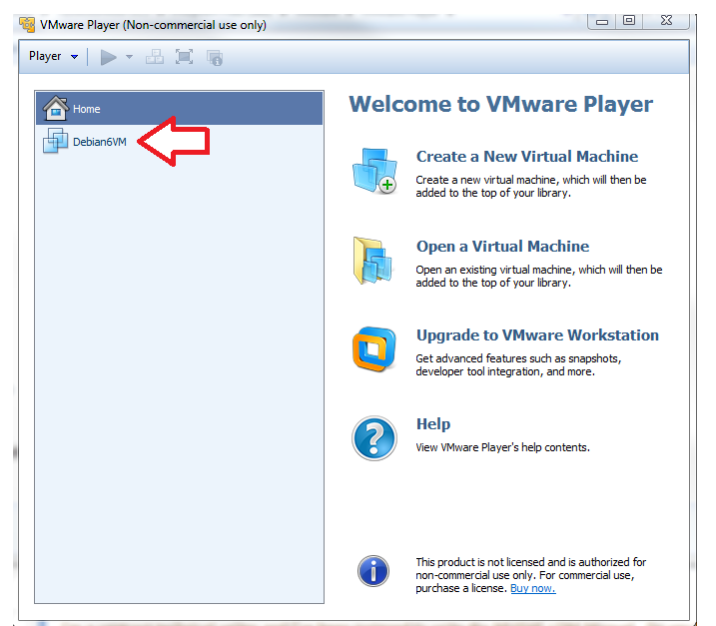

6 Double-click on the image icon. The following screen appears:

| 🖥 VMware Player (Non-commercial use only) |                                                         |  |  |  |  |
|-------------------------------------------|---------------------------------------------------------|--|--|--|--|
| Player 👻 🕨 🗸 🔚 🗐                          |                                                         |  |  |  |  |
|                                           |                                                         |  |  |  |  |
| Home Home                                 |                                                         |  |  |  |  |
| Debian6\/M                                |                                                         |  |  |  |  |
|                                           |                                                         |  |  |  |  |
|                                           |                                                         |  |  |  |  |
|                                           |                                                         |  |  |  |  |
|                                           |                                                         |  |  |  |  |
|                                           |                                                         |  |  |  |  |
|                                           |                                                         |  |  |  |  |
|                                           |                                                         |  |  |  |  |
|                                           | Debian6VM                                               |  |  |  |  |
|                                           |                                                         |  |  |  |  |
|                                           | State: Powered Off                                      |  |  |  |  |
|                                           | OS: Debian 6                                            |  |  |  |  |
|                                           | Version: Workstation 8.0 virtual machine<br>RAM: 512 MB |  |  |  |  |
|                                           |                                                         |  |  |  |  |
|                                           | Play virtual machine                                    |  |  |  |  |
|                                           |                                                         |  |  |  |  |
|                                           | Edit virtual machine settings                           |  |  |  |  |
|                                           |                                                         |  |  |  |  |
|                                           |                                                         |  |  |  |  |
|                                           |                                                         |  |  |  |  |

7 Click "Play virtual machine". A dialog appears asking if the virtual machine has been moved or copied. Select "I copied it".

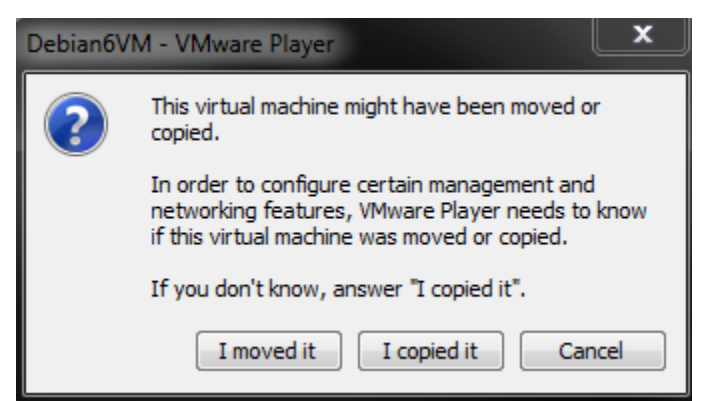

8 After the image loads, the VMware Player prompts you for a username and password.

Username: **user** Password: **password** 

The home screen appears.

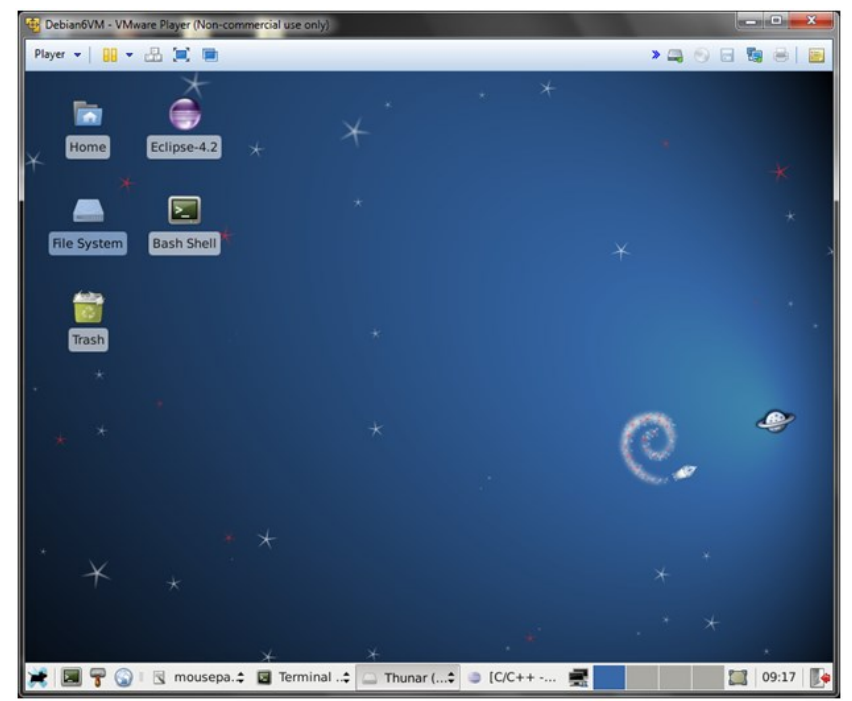

**9** Double-click on either the Home icon or the File System icon to navigate to the following directory:

user/workspace/mvi56E-ldm/src/LDM/serial\_application

| 😼 Debian6VM - VMware Player (Non-commercial use only) |                             |                         |             |  |  |
|-------------------------------------------------------|-----------------------------|-------------------------|-------------|--|--|
| Player 🗸 🔛 🖛 🔚 🧱 💼 🐘 🚬 👘                              |                             |                         |             |  |  |
|                                                       | serial_application - File M | anager                  | + _ d ×     |  |  |
| <u>File Edit View Go</u> Hel                          | р                           |                         |             |  |  |
| 🛅 user                                                | ◀                           | -Idm src LDM serial_app | lication    |  |  |
| 📷 Trash                                               | Name                        | ▼ Size Date Modified    | Permissions |  |  |
| Desktop                                               | 📄 Release                   | 4.0 kB 10/14/2013       | drwxr-xr-x  |  |  |
| File System                                           | 📄 src                       | 4.0 kB 09/26/2013       | drwxr-xr-x  |  |  |
| Floppy Drive                                          | makefile                    | 9.8 kB 09/23/2013       | -rwxr-xr-x  |  |  |
| Documents                                             | objects.mk                  | 493 B 09/11/2013        | -rwxr-xr-x  |  |  |
| Download                                              | Serial_Application          | 16.2 kB 10/14/2013      | -rwxr-xr-x  |  |  |
|                                                       |                             |                         |             |  |  |
|                                                       |                             |                         |             |  |  |
|                                                       |                             |                         |             |  |  |
|                                                       |                             |                         |             |  |  |
|                                                       |                             |                         |             |  |  |
|                                                       |                             |                         |             |  |  |
| 5 items (34.5 kB), Free spa                           | ce: 32.7 GB                 |                         |             |  |  |
| 💓   🔄 🚏 🅥 🗉 🗔 Th                                      | unar (4) 🗘 🌒 [C/C++ - m     | nvi56e-ld 🛒 💼           | 09:32       |  |  |

10 Right-click on the Serial Application folder and click "Open Terminal Here'.

| Player Serial_application - File Manager   File Edit   General Serial_application   File Size   Desktop Size   Desktop Create   File System   File System   File System   Download Download   Sitems Size   Download Size   Download Size   Sitems Size   Open Terminal Here   Sitems Size   Sitems Size   Sitems Size   Sitems Size   Sitems Size   Sitems Size   Sitems Size   Sitems Size   Sitems Size   Sitems Size   Sitems Size   Sitems Size   Sitems Size   Sitems Size   Size Size   Size Size   Size Size   Size Size   Size Size   Size Size   Size Size   Size Size   Size Size   Size Size   Size Size   Size Size   Size Size   Size Size   Size Size   Size Size   Size Size   Size Size   Size Size   Size Size   Size                                                                                                    | 🔁 Debian6VM - VMware Player                             | (Non-commercial use only)           |                                 |                       |
|----------------------------------------------------------------------------------------------------|---------------------------------------------------------|-------------------------------------|---------------------------------|-----------------------|
| serial_application - File Manager     File   Eile   Eile   Eile   Eile   Eile   Eile   Eile   Eile   Strash   Desktop   File   System   File   System   File   System   File   System   File   System   File   System   File   System   File   System   File   System   System<                                                                                                    | Player 👻 🔛 🗮 🧮                                          |                                     | » (                             | 3 💿 🖬 🖏 🖶             |
| File Edit Yiew Go Help <ul> <li>user</li> <li>user</li> <li>user</li> <li>workspace</li> <li>mvi56e-idm</li> <li>Size</li> <li>Date</li> <li>Modified</li> <li>Permissions</li> <li>Greate</li> <li>Create</li> <li>Document</li> <li>Create</li> <li>Paste</li> <li>A.0 kB 10/14/2013</li> <li>drwxr-xr-x</li> <li>4.0 kB 09/26/2013</li> <li>drwxr-xr-x</li> <li>9.8 kB 09/23/2013</li> <li>-rwxr-xr-x</li> <li>9.8 kB 09/23/2013</li> <li>-rwxr-xr-x</li> <li>9.8 kB 09/23/2013</li> <li>-rwxr-xr-x</li> <li>9.8 kB 09/23/2013</li> <li>-rwxr-xr-x</li> <li>9.8 kB 09/23/2013</li> <li>-rwxr-xr-x</li> <li>9.8 kB 09/23/2013</li> <li>-rwxr-xr-x</li> <li>16.2 kB 10/14/2013</li> <li>-rwxr-xr-x</li> <li>16.2 kB 10/14/2013</li> <li>-rwxr-xr-x</li> <li>-rwxr-xr-x</li> <li>-rwxr-xr-x</li> <li>-rwxr-xr-x</li> <li>-rwxr-xr-x</li> <li>-rwxr-xr-x</li> <li>-rwxr-xr-x</li> <li>-rwxr-xr-x</li> <li>-rwxr-xr-x</li> <li>-rwxr-xr-x</li> <l< td=""><td></td><td>serial_application - File Ma</td><td>nager</td><td>↑ - ∂</td></l<></ul>                                                              |                                                         | serial_application - File Ma        | nager                           | ↑ - ∂                 |
| <pre>suser<br/>i user workspace mvi56e-Idm src LDM serial_application<br/>i size Date Modified Permissions<br/>Create Document<br/>Desktop<br/>File System<br/>File System<br/>Documents<br/>Documents<br/>Download<br/>Music<br/>Pictures<br/>Videos<br/>5 items (34.5 kB), Free space: 32.7 GB<br/>C/C++ - mvi56e-Idm/src/LDM/enet_application<br/>C/C++ - mvi56e-Idm/src/LDM/enet_application<br/>C/C++ - mvi56e-Idm/src/LDM/enet_application<br/>C/C++ - mvi56e-Idm/src/LDM/enet_application<br/>Plever V V V V V V V V V V V V V V V V V V V</pre>                                                                                                    | <u>File Edit View Go H</u> elp                          | )                                   |                                 |                       |
| Trash   Desktop   File System   File System   Floppy Drive   Open Terminal Here   Open Terminal Here   Stems (34.5 kB), Free space: 32.7 GB   C/C++ - mvi56e-Idm/src/LDM/enet_application   Yideos                                                                                                    | 🛅 user                                                  | ◀ iser workspace mvi56e-l           | dm src LDM serial_app           | lication              |
| Create Document File System File System Floppy Drive Documents Documents Download Music Pictures Videos Se Se Properties 6 Some C/C++ - mvi56e-Idm/src/LDM/enet_application 7 Sitems (34.5 kB), Free space: 32.7 GB C/C++ - mvi56e-Idm/src/LDM/enet_application 7 Sitems (34.5 kB), Free space: 32.7 GB C/C++ - mvi56e-Idm/src/LDM/enet_application 9 Sitems (34.5 kB), Free space: 32.7 GB C/C++ - mvi56e-Idm/src/LDM/enet_application 9 Sitems (34.5 kB), Free space: 32.7 GB C/C++ - mvi56e-Idm/src/LDM/enet_application 9 Sitems (34.5 kB), Free space: 32.7 GB C/C++ - mvi56e-Idm/src/LDM/enet_application 9 Sitems (34.5 kB), Free space: 32.7 GB C/C++ - mvi56e-Idm/src/LDM/enet_application 9 Sitems (34.5 kB), Free space: 32.7 GB C/C++ - mvi56e-Idm/src/LDM/enet_application 9 Sitems (34.5 kB), Free space: 32.7 GB C/C++ - mvi56e-Idm/src/LDM/serial_application 9 Sitems (34.5 kB), Free space: 32.7 GB C/C++ - mvi56e-Idm/src/LDM/serial_application 9 Sitems (34.5 kB), Free space: 32.7 GB C/C++ - mvi56e-Idm/src/LDM/serial_application 9 Sitems (34.5 kB), Free space: 32.7 GB C/C++ - mvi56e-Idm/src/LDM/serial_application 9 Sitems (34.5 kB), Free space: 32.7 GB C/C++ - mvi56e-Idm/src/LDM/serial_application 9 Sitems (34.5 kB), Free space: 32.7 GB C/C++ - mvi56e-Idm/src/LDM/serial_application 9 Sitems (34.5 kB), Free space: 32.7 GB C/C++ - mvi56e-Idm/src/LDM/serial_application 9 Sitems (34.5 kB), Free space: 32.7 GB C/C++ - mvi56e-Idm/src/LDM/serial_application 9 Sitems (34.5 kB), Free space: 32.7 GB C/C++ - mvi56e-Idm/src/LDM/serial_application 9 Sitems (34.5 kB), Free space: 32.7 GB Sitems (34.5 kB), Free space: 32.7 GB Sitems (34.5 kB), Free space: 32.7 GB Sitems (34.5 kB), Free space: 32.7 GB Sitems (34.5 kB                                                                                                    | 🗑 Trash                                                 | Name Create <u>F</u> older          | Size Date Modified              | Permissions           |
| File System       Paste       4.0 kB 09/26/2013       drwxr-xr-x         Floppy Drive       Open Terminal Here       9.8 kB 09/23/2013       -rwxr-xr-x         Documents       O ob       Se       200m In       493 B 09/11/2013       -rwxr-xr-x         Download       Normal Size       Properties       16.2 kB 10/14/2013       -rwxr-xr-x         Fitures       Yideos       Thunar (4)       IC/C++ - mvi56e-ldm/src/LDM/enet_application       -rwxr-xr-x         S items (34.5 kB), Free space: 32.7 GB       C/C++ - mvi56e-ldm/src/LDM/enet_application       -rwxr-xr-x         Yue os       Image: C/C++ - mvi56e-ldm/src/LDM/enet_application       Image: C/C++ - mvi56e-ldm/src/LDM/enet_application         Player v       Image: C/C++ - mvi56e-ldm/src/LDM/serial_application       Image: C/C++ - mvi56e-ldm/src/LDM/serial_application         Player v       Image: C/C++ - mvi56e-ldm/src/LDM/serial_application       Image: C/C++ - mvi56e-ldm/src/LDM/serial_application         Player v       Image: C/C++ - mvi56e-ldm/src/LDM/serial_application       Image: C/C++ - mvi56e-ldm/src/LDM/serial_application         Player v       Image: C/C++ - mvi56e-ldm/src/LDM/serial_application       Image: C/C++ - mvi56e-ldm/src/LDM/serial_application         Image: C/C++ v       Image: C/C++ - mvi56e-ldm/src/LDM/serial_application       Image: C/C++ - mvi56e-ldm/src/LDM/serial_application         Image: C/C++ v <td>🛄 Desktop</td> <td>ि Re Create Document ►</td> <td>4.0 kB 10/14/2013</td> <td>drwxr-xr-x</td>                                                                                                    | 🛄 Desktop                                               | ि Re Create Document ►              | 4.0 kB 10/14/2013               | drwxr-xr-x            |
| Floppy Drive mm   Documents   Download   Music   Pictures   Videos   Stems (34.5 kB), Free space: 32.7 GB C/C++ - mvi56e-ldm/src/LDM/enet_application Sitems (34.5 kB), Free space: 32.7 GB C/C++ - mvi56e-ldm/src/LDM/enet_application Pictures Videos Sitems (34.5 kB), Free space: 32.7 GB C/C++ - mvi56e-ldm/src/LDM/enet_application File Thunar (4) C/C++ - mvi56e-ldm/src/LDM/enet_application Piayer  Make clean' Piayer  Make clean' Make clean' Make clean' Piayer  Make clean' Make clean' Make clean' Make clean' Make clean' Make clean' Make clean' Make clean' Make clean' Make clean' Make clean' Make clean' Make clean' Make clean' Make clean' Make clean' Make clean' Make clean' Make clean' Make clean' Make clean' Make clean' Make clean' Make clean Make clean                                                                                                    | File System                                             | 📄 src 🔲 Paste                       | 4.0 kB 09/26/2013               | drwxr-xr-x            |
| Documents       Image: Complete Stress         Download       Image: Complete Stress         Music       Normal Size         Pictures       Image: Complete Stress         Videos       Image: Complete Stress         Sitems (34.5 kB), Free space: 32.7 GB       C/C++ - mvi56e-ldm/src/LDM/enet_application         Image: Complete Stress       Image: Complete Stress         Image: Complete Stress       Image: Complete Stress                                                                                                    | Floppy Drive                                            | 📄 ma 🔄 Open Terminal Here           | 9.8 kB 09/23/2013               | -rwxr-xr-x            |
| Download   Music   Pictures   Videos   5 items (34.5 kB), Free space: 32.7 GB C/C++ - mvi56e-ldm/src/LDM/enet_application 5 items (34.5 kB), Free space: 32.7 GB C/C++ - mvi56e-ldm/src/LDM/enet_application 7 @ @ Thunar (4) @ @ [C/C++ - mvi56e-ldm/src/LDM/enet_application Ype 'make clean' 9 bebianoVM - VMware Player (Non-commercial use only) Player ▼ [] ▼ C] @ [] ▼ C] @ [] ▼ C] @ [] ▼ C] @ [] ♥ Player ▼ [] ▼ C] @ [] ▼ C] @ [] ♥ Player ▼ [] ▼ C] @ [] ♥ W Jerminal Go Help user@debianovm: ~/workspace/mvi56e-ldm/src/LDM/serial_application ♥ _ @ ] Fle Edit View Jerminal Go Help user@debianovm: ~/workspace/mvi56e-ldm/src/LDM/serial_application m - rf Release/*.o Release/*.d Release/Serial_Application rm -rf Release/*.o Debug/*.d Debug/Serial_Application user@debianovm: ~/workspace/mvi56e-ldm/src/LDM/serial_application rm -rf Release/*.o Release/*.d Release/Serial_Application rm -rf Bebug/*.o Debug/*.d Debug/Serial_Application                                                                                                    | Documents                                               | ob 🖸 Zoom I <u>n</u>                | 493 B 09/11/2013                | -rwxr-xr-x            |
| Music   Pictures   Videos   Sitems (34.5 kB), Free space: 32.7 GB C/C++ - mvi56e-ldm/src/LDM/enet_application Sitems (34.5 kB), Free space: 32.7 GB C/C++ - mvi56e-ldm/src/LDM/enet_application Torminal - user@debian6vm: -/workspace/mvi56e-ldm/src/LDM/serial_application Player V II V II V II VI VI VI VI VI VI VI VI                                                                                                    | Download                                                | Se Normal Size                      | 16.2 kB 10/14/2013              | -rwxr-xr-x            |
| Pictures          Videos         5 items (34.5 kB), Free space: 32.7 GB         C/C++ - mvi56e-ldm/src/LDM/enet_application         Image: Space space space                                                                                                    | 📄 Music                                                 | Normai Size                         |                                 |                       |
| Videos          5 items (34.5 kB), Free space: 32.7 GB         5 items (34.5 kB), Free space: 32.7 GB         C/C++ - mvi56e-ldm/src/LDM/enet_application         image: Space: 32.7 GB         C/C++ - mvi56e-ldm/src/LDM/enet_application         image: Space: 32.7 GB         C/C++ - mvi56e-ldm/src/LDM/enet_application         image: Space: 32.7 GB         C/C++ - mvi56e-ldm/src/LDM/enet_application         image: Space: 32.7 GB         C/C++ - mvi56e-ldm/src/LDM/enet_application         image: Space: 32.7 GB         C/C++ - mvi56e-ldm/src/LDM/serial_application         image: Space: 32.7 GB         Player *         image: Space: 32.7 GB         C/C++ - mvi56e-ldm/src/LDM/serial_application         image: Space: 32.7 GB         Player *       image: 32.7 GB         Player *       image: 32.7 GB         Player *       image: 32.7 GB         Player *       image: 32.7 GB         Player *       image: 32.7 GB         Player *       image: 32.7 GB         image: 32.7 GB       image: 32.7 GB         Player *       image: 32.7 GB         image: 32.7 GB       image: 32.7 GB         image: 32.7 GB       image: 32.7 GB         image: 32.7 GB       image: 32.7 GB <t< td=""><td>Pictures</td><td>Properties</td><td></td><td></td></t<>                                                                                                    | Pictures                                                | Properties                          |                                 |                       |
| 5 items (34.5 kB), Free space: 32.7 GB<br>C/C++ - mvi56e-ldm/src/LDM/enet_application<br>prover frake clean'<br>Debian6VM - VMware Player (Non-commercial use only)<br>Player  Debian6VM - VMware Player (Non-commercial use only)<br>Player  Debian6VM - VMware Player (Non-commercial use only)<br>Debian6VM - VMware Player (Non-commercial use only)<br>De |                                                         |                                     |                                 |                       |
| <pre>5 items (34.5 kB), Free space: 32.7 GB<br/>5 items (34.5 kB), Free space: 32.7 GB<br/>C/C++ - mvi56e-ldm/src/LDM/enet_application<br/>cype 'make clean'<br/>Debian6VM - VMware Player (Non-commercial use only)<br/>Player 	 II 	 II 	 II 	 II 	 II 	 II 	 II</pre>                                                                                                    |                                                         |                                     |                                 |                       |
| C/C++ - mvi56e-ldm/src/LDM/enet_application   Ype 'make clean'   Player ▼   Player ▼   Image: Player (Non-commercial use only)     Player ▼   Image: Player Player (Non-commercial use only)     Player ▼   Image: Player Player (Non-commercial use only)     Image: Player ▼   Image: Player ▼   Image: Player ▼   Image: Player ∇   Image: Player ∇   Image: Player Player Playe                                                                                                    | 5 items (34.5 kB). Free spa                             | ce: 32 7 GB                         |                                 |                       |
| <pre>ype 'make clean' ype 'make clean' Debian6VM - VMware Player (Non-commercial use only) Player  Player  Pla</pre>                                                                     | 🍟 🗐 ሞ 🚳 🗔 Thi                                           | inar (4)                            | C/C++ - mvi56e-ldm/src/         | /LDM/enet_application |
| Player ▼ Image: Specific Content of the second second seco                                                                                                | vne 'make clean'                                        |                                     | isdenet_appreacion.e * Lenp     |                       |
| <pre>Player  Player  P</pre>                                                                     | Debian6VM - VMware Player (N                            | on-commercial use only)             |                                 |                       |
| Terminal - user@debian6vm: ~/workspace/mvi56e-ldm/src/LDM/serial_application File Edit View Terminal Go Help user@debian6vm: ~/workspace/mvi56e-ldm/src/LDM/serial_application\$ make clean Removing intermediate and target files rm -rf Release/*.o Release/*.d Release/Serial_Application rm -rf Debug/*.o Debug/*.d Debug/Serial_Application user@debian6vm: ~/workspace/mvi56e-ldm/src/LDM/serial_application\$                                                                                                    | Player 🔻 🚺 👻 📑 📜 !                                      |                                     | y                               | > 🗛 💿 🔒 🐚 🖶           |
| <pre>File Edit View Terminal Go Help user@debian6vm:~/workspace/mvi56e-ldm/src/LDM/serial_application\$ make clean Removing intermediate and target files rm -rf Release/*.o Release/*.d Release/Serial_Application rm -rf Debug/*.o Debug/*.d Debug/Serial_Application user@debian6vm:~/workspace/mvi56e-ldm/src/LDM/serial_application\$</pre>                                                                                                    | Terminal - us                                           | er@debian6vm: ~/workspace/mvi56e-le | dm/src/LDM/serial_application   | • • - •               |
| <pre>user@debian6vm:~/workspace/mvi56e-ldm/src/LDM/serial_application\$ make clean<br/>Removing intermediate and target files<br/>rm -rf Release/*.o Release/*.d Release/Serial_Application<br/>rm -rf Debug/*.o Debug/*.d Debug/Serial_Application<br/>user@debian6vm:~/workspace/mvi56e-ldm/src/LDM/serial_application\$</pre>                                                                                                    | <u>F</u> ile <u>E</u> dit <u>V</u> iew <u>T</u> erminal | <u>G</u> o <u>H</u> elp             |                                 |                       |
| <pre>rm -rf Release/*.o Release/*.d Release/Serial_Application rm -rf Debug/*.o Debug/*.d Debug/Serial_Application user@debian6vm:~/workspace/mvi56e-ldm/src/LDM/serial_application\$</pre>                                                                                                    | user@debian6vm:~/wo<br>Removing intermedia              | rkspace/mvi56e-ldm/src/LDN          | <pre>1/serial_application</pre> | \$ make clean         |
| <pre>rm -rf Debug/*.o Debug/*.d Debug/Serial_Application user@debian6vm:~/workspace/mvi56e-ldm/src/LDM/serial_application\$</pre>                                                                                                    | rm -rf Release/*.o                                      | Release/*.d Release/Seria           | _Application                    |                       |
| user@debian6vm:~/workspace/mvi56e-ldm/src/LDM/serial_application\$                                                                                                    | rm -rf Debug/*.o D€                                     | bug/*.d Debug/Serial_Appli          | Lcation                         |                       |
|                                                                                                    |                                                         |                                     |                                 | _                     |

12 Type 'make'.

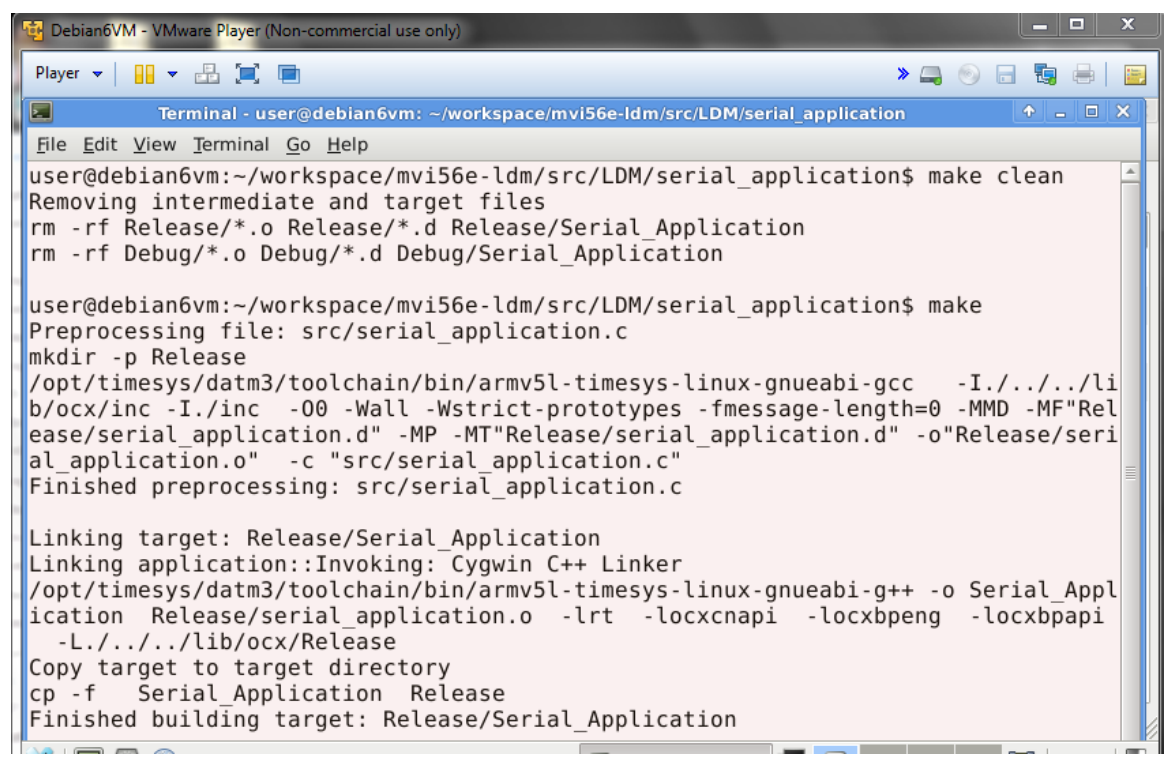

This creates a 'Serial\_Application' binary file in the user/workspace/mvi56eldm/src/LDM/serial\_application/Release folder and also in the user/workspace/mvi56eldm/src/LDM/serial\_application folder.

#### **13** Copy the 'Serial Application' binary file.

| 🔨 Debian6VM - VMware Player (Non-commercial use only)          |                        |              |         |                 |                |                     |   |
|----------------------------------------------------------------|------------------------|--------------|---------|-----------------|----------------|---------------------|---|
| Player 🗸 📔 👻 🔡 📜                                               | ■.                     |              |         |                 | » 🚐 💿 🗖        | ta 🖶 🛛              |   |
|                                                                | Release                | - File Manag | er      |                 |                | <b>•</b> - <b>•</b> | × |
| <u>F</u> ile <u>E</u> dit <u>V</u> iew <u>G</u> o <u>H</u> elp |                        |              |         |                 |                |                     |   |
| 🛅 user 💽                                                       | iser workspace         | mvi56e-ldm   | src L[  | OM serial_appli | cation Release |                     |   |
| 📷 Trash 🛛 🛛 Na                                                 | lame                   | •            | Size    | Date Modified   | Permissions    |                     |   |
| Desktop                                                        |                        |              | 16.2 kB | Today           | -rwxr-xr-x     |                     |   |
| File System                                                    | serial_ Open With      | •            | 244 B   | Today           | -rw-rr         |                     |   |
| Floppy Drive                                                   | serial_Send To         | •            | 7.7 kB  | Today           | -rw-rr         |                     |   |
| Documents                                                      | Cut                    |              |         |                 |                |                     |   |
| Download                                                       | <u>Б</u> ору           |              |         |                 |                |                     |   |
| Music                                                          | 🚍 <u>D</u> elete       |              |         |                 |                |                     |   |
|                                                                | <u>R</u> ename         |              |         |                 |                |                     |   |
| videos                                                         | 😑 Cr <u>e</u> ate Arch | ive          |         |                 |                |                     |   |
|                                                                | Properties             |              |         |                 |                |                     |   |
|                                                                |                        |              |         |                 |                |                     |   |
|                                                                |                        |              |         |                 |                |                     |   |
|                                                                |                        |              |         |                 |                |                     |   |
| "Serial_Application" (16.2 kB)                                 | executable             |              |         |                 |                |                     |   |

- **14** Paste the file where you can access it using an ftp client. In this example, FileZilla is used for the ftp client.
- **15** Open an ftp client and upload the file to the MVI56E-LDM module in the /psft/sample directory.

| Fz root@192.168.0.250 - FileZilla                                                                                                    |                                                           | _                |                   |                                   |          |          |                  |                      |
|----------------------------------------------------------------------------------------------------|-----------------------------------------------------------|------------------|-------------------|-----------------------------------|----------|----------|------------------|----------------------|
| File Edit View Transfer Server Book                                                                                                    | marks Help                                                | New version avai | lable!            |                                   |          |          |                  |                      |
| 📃 <b>-   📝 i (* i</b> 🛊 💭 🔽 💺                                                                                                    | 🛷 🗉 👧                                                     | 9 M              |                   |                                   |          |          |                  |                      |
| Host: 192.168.0.250 Username: root                                                                                                    |                                                           | Password: ••••   | Port:             | Quickconnect                      |          |          |                  |                      |
| Response:         257 "/psft/sample" is the curr<br>Command:         PASV           Response:         227 Entering Passive Mode (<br>Command:         MLSD           Response:         150 Opening ASCII mode dal                                                                                                    | ent directory<br>192, 168,0,250, 19<br>a connection for N | 3,151).<br>MLSD  |                   |                                   |          |          |                  | ^                    |
| Response: 226 Transfer complete<br>Status: Directory listing successful                                                                                                    |                                                           |                  |                   |                                   |          |          |                  | -                    |
| Local site: C:\Users\kseki\Desktop\MVI56ELDM\                                                                                                    |                                                           |                  | •                 | Remote site: /psft/sample         |          |          |                  | •                    |
| additional and the second second sec |                                                           |                  | <u>م</u>          | mnt<br>opt                        |          |          |                  | *                    |
|                                                                                                    |                                                           |                  |                   | proc<br>psft                      |          |          |                  |                      |
|                                                                                                    |                                                           |                  | -                 | sample                            |          |          |                  | -                    |
| Filename                                                                                                    | Filesize                                                  | Filetype         | Last modified     | Filename                          | Filesize | Filetype | Last modified    | Permissic *          |
| RS232_Sample_doc.docx                                                                                                    | 253,302                                                   | Microsoft Wor    | 8/5/2013 12:58:4  | 퉬                                 |          |          |                  |                      |
| RS485_Sample                                                                                                    | 17,245                                                    | File             | 8/7/2013 3:37:56  | Backplane_Sample                  | 20,319   | File     | 9/23/2013 5:42:  | adfrw (07            |
| RS485_Sample1                                                                                                    | 21,161                                                    | File             | 9/10/2013 3:27:3  | Client_Sample                     | 16,365   | File     | 9/23/2013 5:43:  | adfrw (07            |
| RS485_Sample2                                                                                                    | 21,483                                                    | File             | 9/11/2013 10:54:  | Enet_Application                  | 22,104   | File     | 9/23/2013 5:42:  | adfrw (07 =          |
| RS485_Test_Sample                                                                                                    | 21,261                                                    | File             | 9/6/2013 3:33:38  | Led_Sample                        | 13,994   | File     | 9/23/2013 5:44:  | adfrw (07            |
| RS485_Test_Sample.c                                                                                                    | 20,752                                                    | C Source         | 8/14/2013 9:27:5  | Serial_Application                | 16,617   | File     | 9/23/2013 5:43:  | adfrw (07            |
| Serial_Application                                                                                                    | 16,617                                                    | File             | 10/23/2013 9:51:  | Serial_Sample                     | 16,759   | File     | 9/23/2013 5:44:  | adfrw (07            |
| Setup & build with Extra Notes - FL.docx                                                                                                    | 1,823,562                                                 | Micros 🛧 Uploa   | d                 | Server_Sample                     | 16,432   | File     | 9/23/2013 5:43:  | adfrw (07            |
| •                                                                                                    | 11                                                        | 🕈 Add f          | iles to queue     |                                   | 10 00    | F0.      | 0/22/2012 5.44.  | 4                    |
| Selected 1 file. Total size: 16,617 bytes                                                                                                    |                                                           | Open             |                   | 8 files. Total size: 151,389 byte | s        |          |                  |                      |
| Server/Local file Direction                                                                                                    | Remote file                                               | Edit             |                   | rity Status                       |          |          |                  |                      |
|                                                                                                    |                                                           |                  | e directory<br>sh |                                   |          |          |                  |                      |
|                                                                                                    |                                                           |                  | 2                 |                                   |          |          |                  |                      |
| Queued files Failed transfers Success                                                                                                    | ul transfers                                              | Kenar            | ne                | ]                                 |          |          |                  |                      |
|                                                                                                    |                                                           |                  |                   |                                   |          |          | 📳 🎟 Queue: empty |                      |
| 📀 🔚 🙋 🖸                                                                                                    |                                                           | ¥ 🛃              |                   |                                   | E        | • 12     | 🏴 🛱 🌒 🍀 🕺        | 1:02 AM<br>0/23/2013 |

### 1.3 Configuring Serial Communication

- 1 Establish a connection to the module. In the following example, PUTTY is being used. **Note:** You can download PUTTY for free at http://www.chiark.greenend.org.uk/~sgtatham/putty/download.html.
- **2** Open PUTTY.

| Reputition Putty Configuration                                                                                                    | New Yorks                                                                                                    | 8 X                                                                                  |
|----------------------------------------------------------------------------------------------------|----------------------------------------------------------------------------------------------------|--------------------------------------------------------------------------------------|
| Category:                                                                                                    |                                                                                                    |                                                                                      |
| Category:<br>Session<br>Category:<br>Category:<br>Ca | Basic options for your PuTTY see<br>Specify the destination you want to conner<br>Serial line<br>COM3<br>Connection type:<br>Raw Telnet Rlogin SSH<br>Load, save or delete a stored session<br>Saved Sessions<br>Default Settings<br>Close window on exit:<br>Always Never Only on cl | ssion<br>ct to<br>Speed<br>115200<br>d  Serial<br>Load<br>Save<br>Delete<br>ean exit |
| About Help                                                                                                    | Open                                                                                                    | Cancel                                                                               |

- Set the Speed to 115200
- Set the appropriate COM port
- Ensure that the Connection Type is set to Serial.
- 3 Click Open. The Putty session opens.
- 4 Enter your login and password. RA56-daTM login: root, Password: password.

| Putty                                         | - 0 | × |    |
|-----------------------------------------------|-----|---|----|
|                                               |     | - | 7  |
| Distribution built using LinuxLink by Timesys |     |   |    |
| Kernel 2.6.33.7 for armv5tejl                 |     |   | 1  |
| RA56-dATM login: root                         |     |   |    |
| Password:                                     |     |   |    |
|                                               |     |   | Ш  |
|                                               |     |   |    |
|                                               |     |   |    |
|                                               |     |   |    |
|                                               |     |   | Ш  |
|                                               |     |   | Ш  |
|                                               |     |   |    |
|                                               |     |   |    |
|                                               |     |   |    |
|                                               |     |   | Ш  |
|                                               |     |   | Ш  |
|                                               |     |   |    |
|                                               |     |   |    |
|                                               |     |   |    |
|                                               |     |   |    |
|                                               |     |   |    |
|                                               |     |   |    |
|                                               |     |   | Ш, |

**5** Keep PUTTY open while you set up the ControlLogix5000 as described in the next section.

### 1.4 Setting Up the ControlLogix 5000

1 Open the MVI56E-LDM.ACD program and change the appropriate chassis type to match your hardware and firmware.

| Controller Properties - ProSoft_LDM_Example                                                                                                    |                |
|----------------------------------------------------------------------------------------------------|----------------|
| Date/Time Advanced SFC Execution File Redundancy Nonvolatile Memory M<br>General Serial Port System Protocol User Protocol Major Faults Minor F | emory<br>aults |
| Vendor: Allen-Bradley                                                                                                    |                |
| Type: 1756-L63 ControlLogix5563 Controller Change Controller.                                                                                   |                |
| Revision: 16.20                                                                                                    |                |
| Name: ProSoft_LDM_Example                                                                                                    |                |
| Description: Example Logic for MVI56E-LDM                                                                                                    |                |
|                                                                                                    |                |
| Chassis Type: 1756-A7 7-Slot ControlLogix Chassis                                                                                               |                |
| Slot:                                                                                                    |                |
|                                                                                                    |                |
|                                                                                                    |                |
|                                                                                                    |                |
|                                                                                                    |                |
|                                                                                                    |                |
|                                                                                                    |                |
| UK Lancel Apply He                                                                                                    | :IP            |
| anee Controller 🛛 🕅                                                                                                    |                |
|                                                                                                    |                |
| Controller properties and other project data that is not valid for the new controller tone                                                      |                |
| - From                                                                                                    |                |
| Type: 1756-L63 ControlLogix5563 Controller                                                                                                    |                |
| Revision: 16.20                                                                                                    |                |
| - To                                                                                                    |                |
| Type: 1756-L63 ControlLogix5563 Controller                                                                                                    |                |
| Bevision: 16                                                                                                    |                |
| ,                                                                                                    |                |
|                                                                                                    |                |
| UK Cancel Help                                                                                                    |                |

**2** Download MVI56\_LDM.ACD file in the ControlLogix processor by choosing Communications > Who Active > Download.

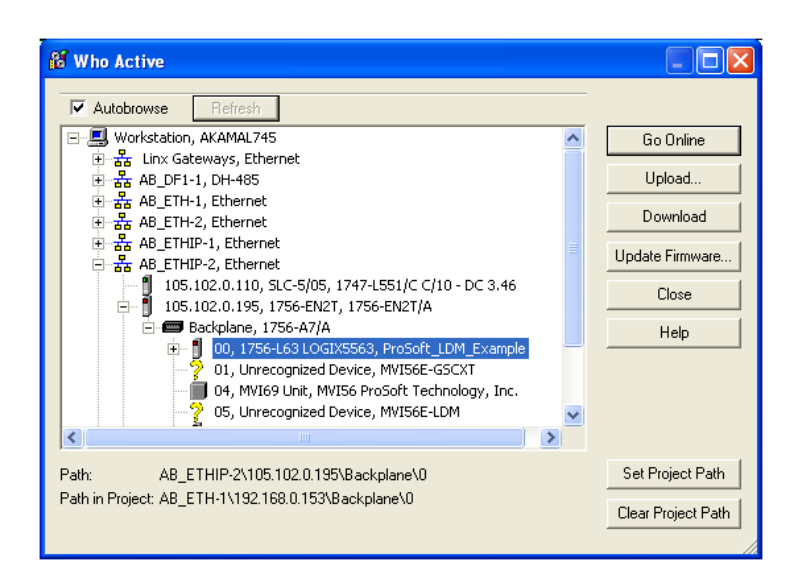

#### 1.5 Serial Application Sample

Serial\_Application shows an example of how the LDM module can be used to communicate to an end device to transmit/receive ASCII strings from the ControlLogix5000 processor through the backplane to the LDM module on the bottom serial port (default application port). This same sample program will stream ASCII data into the module from the end device on the same serial port and send the data to the backplane to the controller tags of the ControlLogix.

Send out number of bytes entered in Write\_Byte\_Cnt Controller tag continuously after the Serial\_App\_Sample\_WriteTrigger tag has been triggered from the default application port. Streams in ASCII data from the end device into the Controller tag Local:1:I.Data. *Note:* Use HyperTerminal or a similar program to perform the following steps.

- **1** Open HyperTerminal.
- 2 Enter a name and choose an icon for the connection.

| Connection Description                              | ?×   |  |  |  |  |
|-----------------------------------------------------|------|--|--|--|--|
| New Connection                                      |      |  |  |  |  |
| Enter a name and choose an icon for the connection: |      |  |  |  |  |
| Name:                                               |      |  |  |  |  |
| LDM_RS232_Sample                                    |      |  |  |  |  |
| lcon:                                               |      |  |  |  |  |
| 🏽 🍪 🕾 🍪 🐻                                           | 8    |  |  |  |  |
|                                                     | >    |  |  |  |  |
| OK Car                                              | ncel |  |  |  |  |

**3** Choose the appropriate COM port.

| Connect To              | ? 🔀                                    |  |  |  |
|-------------------------|----------------------------------------|--|--|--|
| LDM_RS232_Sample        |                                        |  |  |  |
| Enter details for t     | he phone number that you want to dial: |  |  |  |
| <u>C</u> ountry/region: | United States (1)                      |  |  |  |
| Ar <u>e</u> a code:     | 93313                                  |  |  |  |
| <u>P</u> hone number:   |                                        |  |  |  |
| Co <u>n</u> nect using: | СОМ1 💌                                 |  |  |  |
|                         | OK Cancel                              |  |  |  |

**4** Use the following settings for the Serial\_Application program.

Bits per second: 115200 Data bits: 8 Parity: None Stop bits: 1 Flow Control: None

| COM1 Properties  | ? 🛛              |
|------------------|------------------|
| Port Settings    |                  |
|                  |                  |
| Bits per second: | 115200           |
| Data bita        |                  |
| Data bits.       | 8                |
| Parity:          | None             |
| Stop bits:       | 1                |
|                  |                  |
| Elow control:    | None             |
|                  | Restore Defaults |
|                  | Testore Deradits |
| 0                | K Cancel Apply   |

- **5** Under the ASCII Setup, check the 'Echo typed character locally'. This will allow you to see the stream data being sent to the LDM module on the HyperTerminal screen.
- 6 Click OK, but keep HyperTerminal open since it will be used again after you complete the following sections.

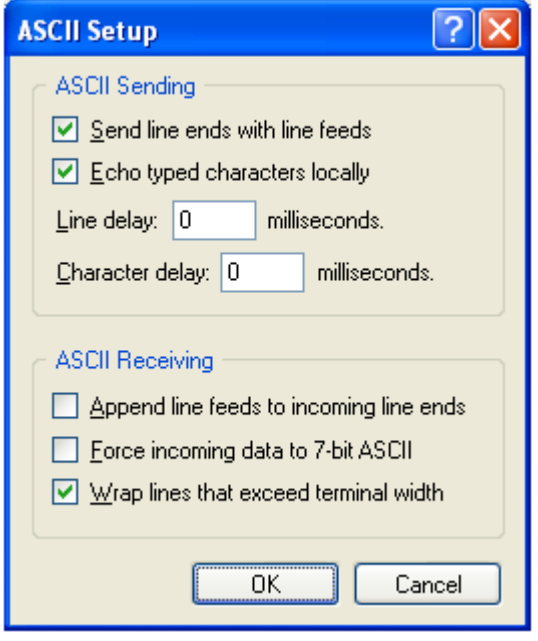

7 Use PUTTY or Telnet to log into the module.

## RA56-dATM login: root

#### Password: password

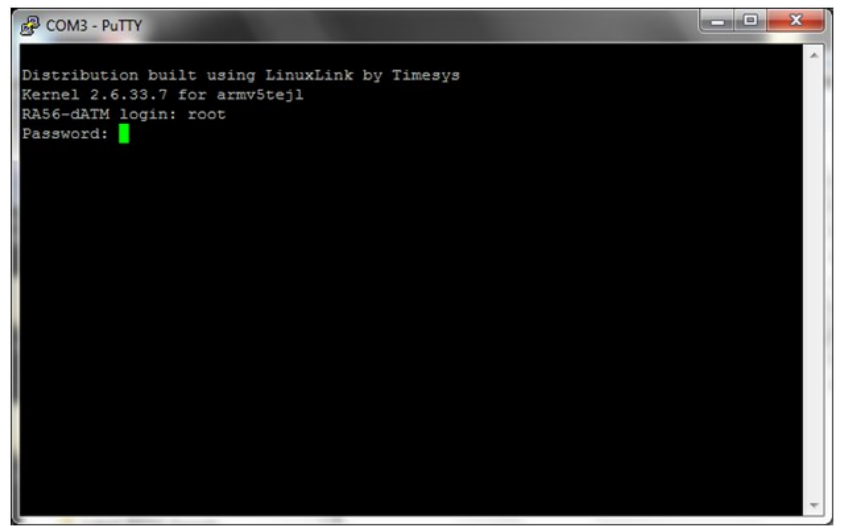

8 Change the directory to /psft/sample.

| Client_Sample Serial_Application Tag_Sample | <pre># # pwd /psft/sample # ls Backplane Sample</pre> | Ied Sample         | Server Sample |  |
|---------------------------------------------|-------------------------------------------------------|--------------------|---------------|--|
|                                             | Client_Sample                                         | Serial_Application | Tag_Sample    |  |

**9** Type './' and the name of the sample program that you want to run. In this example, ./Serial\_Application&.

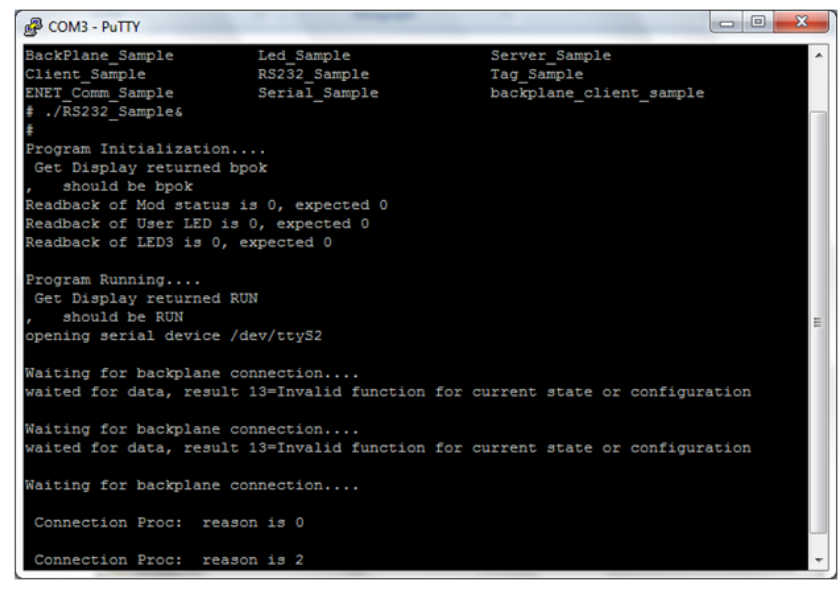

- **10** Keep PUTTY or Telnet open and set up the ControlLogix5000 program as described in the section entitled Setting Up the Control Logix 5000.
- **11** Open the MVI56E-LDM.ACD program and change the appropriate chassis type to match your hardware and firmware.

| 👪 Controller Pro                | perties - ProSoft_LDM_Example                                                                                                   |                                     |
|---------------------------------|----------------------------------------------------------------------------------------------------|-------------------------------------|
| Date/Time Adva<br>General Seria | nced   SFC Execution   File   Redundancy   Nonvolatile Major Faults<br>al Port   System Protocol   User Protocol   Major Faults | 1emory   Memory  <br>  Minor Faults |
| Vendor:                         | Allen-Bradley                                                                                                    |                                     |
| Туре:                           | 1756-L63 ControlLogix5563 Controller Chang                                                                                      | e Controller                        |
| Revision:                       | 16.20                                                                                                    |                                     |
| Name:                           | ProSoft_LDM_Example                                                                                                    |                                     |
| Description:                    | Example Logic for MVI56E-LDM                                                                                                    |                                     |
| Chassis Type:                   | 1756-A7 7-Slot ControlLogix Chassis                                                                                             |                                     |
| Slot:                           |                                                                                                    |                                     |
|                                 |                                                                                                    |                                     |
|                                 |                                                                                                    |                                     |
|                                 |                                                                                                    |                                     |
|                                 |                                                                                                    |                                     |
|                                 |                                                                                                    |                                     |
|                                 | OK Cancel Apply                                                                                                    | Help                                |
|                                 |                                                                                                    |                                     |
| Change Controlle                | r                                                                                                    |                                     |
| Changing the controller pro     | e controller type will change, delete, and/or invalidate the<br>operties and other project data that is not valid for the new   |                                     |
| controller typ                  | ie.                                                                                                    |                                     |
| From<br>Type: 1756-L            | .63 ControlLogix5563 Controller                                                                                                 |                                     |
| Revision: 16.20                 |                                                                                                    |                                     |
|                                 |                                                                                                    |                                     |
| Type: 1756-1                    | 63 Controll agiy5563 Controller                                                                                                 |                                     |
| Bevision 16                     |                                                                                                    |                                     |
|                                 |                                                                                                    |                                     |
|                                 |                                                                                                    | - 1                                 |
|                                 | UK Lancel He                                                                                                    |                                     |

**12** Download the MVI56E-LDM.ACD file in the ControlLogix processor by choosing Communications > Who Active > Download.

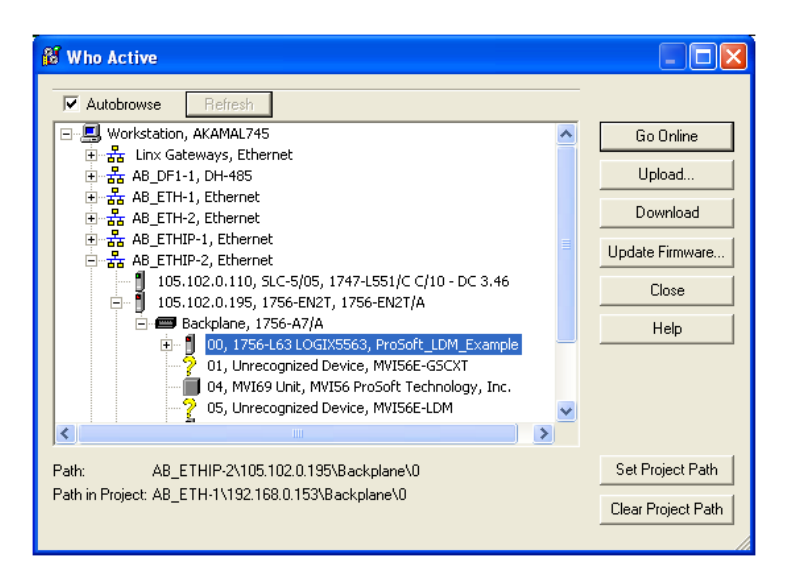

**13** Trigger 'Serial\_ENET\_App\_Sample\_On\_Trigger' by right-clicking on the Controller tag and choosing 'Toggle Bit'.

| 8 RSLogie 5000 - ProSoft_LDM_Example in ARTS6[_LDM.ACD[1756143]                                                                                                    | (Malidhogram - Malidiautine)                                                                                                    |                                                                                                    |
|----------------------------------------------------------------------------------------------------|----------------------------------------------------------------------------------------------------|----------------------------------------------------------------------------------------------------|
| If the Edit New Search Logic Communications Tools Window Help                                                                                                    |                                                                                                    | - 0.1                                                                                                    |
| Res Res         Res Mode         Res Mode                                                                                                    |                                                                                                    |                                                                                                    |
| Consultant Restrict (Consultant Restrict (Cons | Image: State in the state of the state of the s | 00045000<br>0025<br>0025<br>00 |
| Ready                                                                                                    |                                                                                                    | Rang Tol 6 APP 111 A                                                                                                    |

| 🧠 p - HyperTerminal                                                                                                    |                |        |      |     |         |            |  |  |
|----------------------------------------------------------------------------------------------------|----------------|--------|------|-----|---------|------------|--|--|
| Ele Edit Yew ⊊all Iransfer He                                                                                                    | Þ              |        |      |     |         |            |  |  |
| D 📽 📨 🏅 🗈 🎦 📾                                                                                                    |                |        |      |     |         |            |  |  |
| world!<br>world!<br>wo |                |        |      |     |         |            |  |  |
| Connected 00:11:26 Auto deter                                                                                                    | t 115200 8-N-1 | SCROLL | CAPS | NUM | Capture | Print echo |  |  |

This allows the MVI56E-LDM module to send out the text 'world!' to the console.

You can view how the stream of data is accepted by the LDM module by untoggling the Serial\_App\_Sample\_WriteTrigger and typing a string of characters on the console.

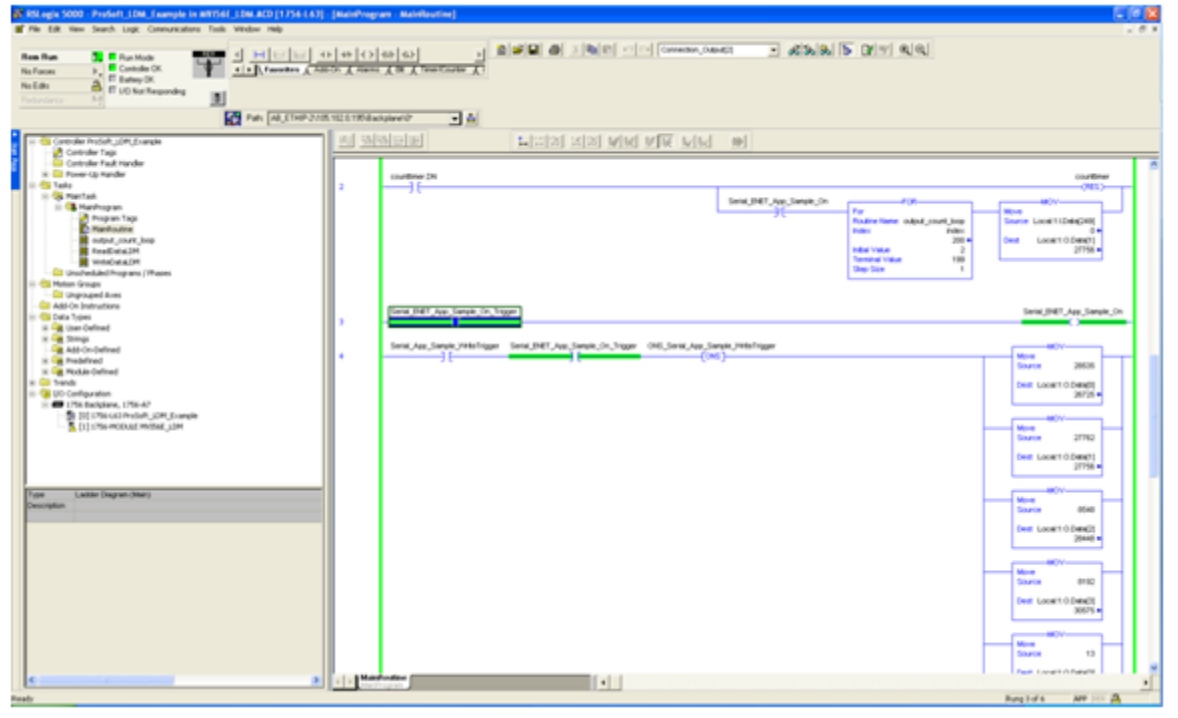

You can see the letter 'h' in the location 'Local:1:I.Data'. Make sure that the Style column in the ControlLogix is set to ASCII.

You can also observe this on the console port as well.

| Putty                        |   | and a state of the state of the | 00 | × | J   |
|------------------------------|---|----------------------------------------------------------------------------------------------------|----|---|-----|
| read byte buff[0]            | = | 119                                                                                                    |    | ~ |     |
| read byte buff[0]            | = | W                                                                                                    |    |   | Ш   |
| read_byte_buff[1]            | = | 111                                                                                                    |    |   | Н   |
| read byte buff[1]            | = | o                                                                                                    |    |   | Ш   |
| read byte buff[2]            | = | 114                                                                                                    |    |   | Ш   |
| read_byte_buff[2]            | = | r                                                                                                    |    |   | Ш   |
| read_byte_buff[3]            | = | 108                                                                                                    |    |   |     |
| read_byte_buff[3]            | = | 1                                                                                                    |    |   |     |
| read_byte_buff[4]            | - | 100                                                                                                    |    |   | Ш   |
| read_byte_buff[4]            | - | d                                                                                                    |    |   | Ш   |
| <pre>read_byte_buff[5]</pre> | = | 33                                                                                                    |    |   | Ш   |
| <pre>read_byte_buff[5]</pre> | - |                                                                                                    |    |   | Ш   |
| read_byte_buff[6]            | - | 13                                                                                                    |    |   | N   |
| <pre>read_byte_buff[6]</pre> | = |                                                                                                    |    |   | П   |
| <pre>read_byte_buff[7]</pre> | - | 0                                                                                                    |    |   |     |
| <pre>read_byte_buff[7]</pre> |   |                                                                                                    |    |   | Ш   |
| <pre>read_byte_buff[8]</pre> | = | 10                                                                                                    |    |   | Ш   |
| read_byte_buff[8]            | - |                                                                                                    |    |   | Ш   |
|                              |   |                                                                                                    |    |   |     |
| <pre>read_byte_buff[9]</pre> |   | 0                                                                                                    |    |   | H   |
| read_byte_buff[9]            | - |                                                                                                    |    |   |     |
| write_buff[0] is:            | 1 | 04                                                                                                    |    | = |     |
| write_buff[0] is:            | h |                                                                                                    |    | - |     |
|                              |   |                                                                                                    |    |   | - 1 |

# 2 Support, Service & Warranty

## **Contacting Technical Support**

ProSoft Technology, Inc. (ProSoft) is committed to providing the most efficient and effective support possible. Before calling, please gather the following information to assist in expediting this process:

- Product Version Number
- System architecture
- Network details

If the issue is hardware related, we will also need information regarding:

- Module configuration and associated ladder files, if any
- Module operation and any unusual behavior
- Configuration/Debug status information
- LED patterns
- Details about the serial, Ethernet or fieldbus devices interfaced to the module, if any.

**Note:** For technical support calls within the United States, an after-hours answering system allows 24-hour/7-days-a-week pager access to one of our qualified Technical and/or Application Support Engineers. Detailed contact information for all our worldwide locations is available on the following page.

| Internet                     | Web Site: www.prosoft-technology.com/support                      |  |  |  |
|------------------------------|-------------------------------------------------------------------|--|--|--|
|                              | E-mail address: support@prosoft-technology.com                    |  |  |  |
| Asia Pacific                 | Tel: +603.7724.2080, E-mail: asiapc@prosoft-technology.com        |  |  |  |
| (location in Malaysia)       | Languages spoken include: Chinese, English                        |  |  |  |
| Asia Pacific                 | Tel: +86.21.5187.7337 x888, E-mail: asiapc@prosoft-technology.com |  |  |  |
| (location in China)          | Languages spoken include: Chinese, English                        |  |  |  |
| Europe                       | Tel: +33 (0) 5.34.36.87.20,                                       |  |  |  |
| (location in Toulouse,       | E-mail: support.EMEA@prosoft-technology.com                       |  |  |  |
| France)                      | Languages spoken include: French, English                         |  |  |  |
| Europe                       | Tel: +971-4-214-6911,                                             |  |  |  |
| (location in Dubai, UAE)     | E-mail: mea@prosoft-technology.com                                |  |  |  |
|                              | Languages spoken include: English, Hindi                          |  |  |  |
| North America                | Tel: +1.661.716.5100,                                             |  |  |  |
| (location in California)     | E-mail: support@prosoft-technology.com                            |  |  |  |
|                              | Languages spoken include: English, Spanish                        |  |  |  |
| Latin America                | Tel: +1-281-2989109,                                              |  |  |  |
| (Oficina Regional)           | E-Mail: latinam@prosoft-technology.com                            |  |  |  |
|                              | Languages spoken include: Spanish, English                        |  |  |  |
| Latin America                | Tel: +52-222-3-99-6565,                                           |  |  |  |
| (location in Puebla, Mexico) | E-mail: soporte@prosoft-technology.com                            |  |  |  |
|                              | Languages spoken include: Spanish                                 |  |  |  |
| Brasil                       | Tel: +55-11-5083-3776,                                            |  |  |  |
| (location in Sao Paulo)      | E-mail: brasil@prosoft-technology.com                             |  |  |  |
|                              | Languages spoken include: Portuguese, English                     |  |  |  |

## 2.1 Warranty Information

For complete details regarding ProSoft Technology's TERMS & CONDITIONS OF SALE, WARRANTY, SUPPORT, SERVICE AND RETURN MATERIAL AUTHORIZATION INSTRUCTIONS please see the documents on the Product CD/DVD or go to www.prosoft-technology/warranty

Documentation is subject to change without notice.